## 遠隔授業アプリ Zoom 接続確認(未接続者対象)

2020/4/23 学務部教務課

2020/4/7 に新型コロナウイルス感染拡大の影響で緊急事態宣言が千葉県に発出され、通常講義を実施 することが困難になりました。そのため、通常行っている対面講義を 5/7(木)より遠隔授業形式で実施 することとなりました。

本学の遠隔授業は、多くの大学で用いられているZoomという遠隔授業アプリを用いて行います。Zoom は遠隔授業、遠隔会議に特化したアプリになっており、映像の配信・受講が容易であることが特徴です。 詳しく知りたい場合は、ネット検索をしてみてください。

<u>まずは、千葉科学大学の遠隔授業に接続できるかを確認するため、ポータルサイトに掲載しました</u> 「遠隔授業の受講方法(学生用)」をよく読み、次の操作を行ってください。 (ファイルのダウンロードの 方法は、次のページに記載します。新入生には郵送でもお送りしています(4/14 発送)。)

<千葉科学大学の遠隔授業への接続確認> (必ず、未接続者は全員行ってください。)

2020年4月24日(金)13:00~16:00の間の好きな時間に、

インターネットに接続したパソコンを用いて、

「千葉科学大学 遠隔授業の受講方法(学生用)」の手順に従い、パソコン操作を行ってください。 遠隔授業のデモスライド(音声付き映像)が流れたら、接続 OK です。

その際、用いる講義 ID(ミーティング ID)は、大学ポータルサイトのログイン後のトップ画面に 記載しています。

ただし、学番メールを用いてサインインを行う必要があります。

| 日時:               | 2020年4月24日(金) 13:00~16:00 |
|-------------------|---------------------------|
|                   | の間の好きな時間                  |
| 所要時間:             | 30 分程度(映像は数分程度)           |
| 講義 ID(ミーティング ID): | 大学ポータルサイトのログイン後のトップ画面     |
|                   | に記載しています。                 |
| サインイン必要           | 学番メール                     |

(参考)デモスライドの通信量は、YouTube と同等か少ない通信量です。

<接続できない場合・パソコンの操作がわかない場合>

教務課までお問い合わせください。

<問い合わせ先: 千葉科学大学 教務課>

電話:0479-30-4506

- <「遠隔授業の受講方法(改訂版)(学生用)」のダウンロードの方法>
  - (ア)ZoomホームページがWindows8のパソコンに対応していないため、マニュアルを改訂しました。 以前のマニュアルでも遠隔授業を視聴できますが、より使いやすくなっています。新しいマニュ アル「遠隔授業の受講方法(改訂版)(学生用).pdf」をダウンロードして利用してください。
  - (イ)千葉科学大学ポータルサイト(https://cisweb.cis.ac.jp/campusweb/)にアクセスします。もしくは、Web検索「千葉科学大学 ポータルサイト」を検索してもよいです。
  - (ウ)ユーザー名に学籍番号(例: P00P000)を入れ、パスワードを入れてください。

※ 新入生については、郵送で「ポータルサイトへのログイン方法」をご案内しております。

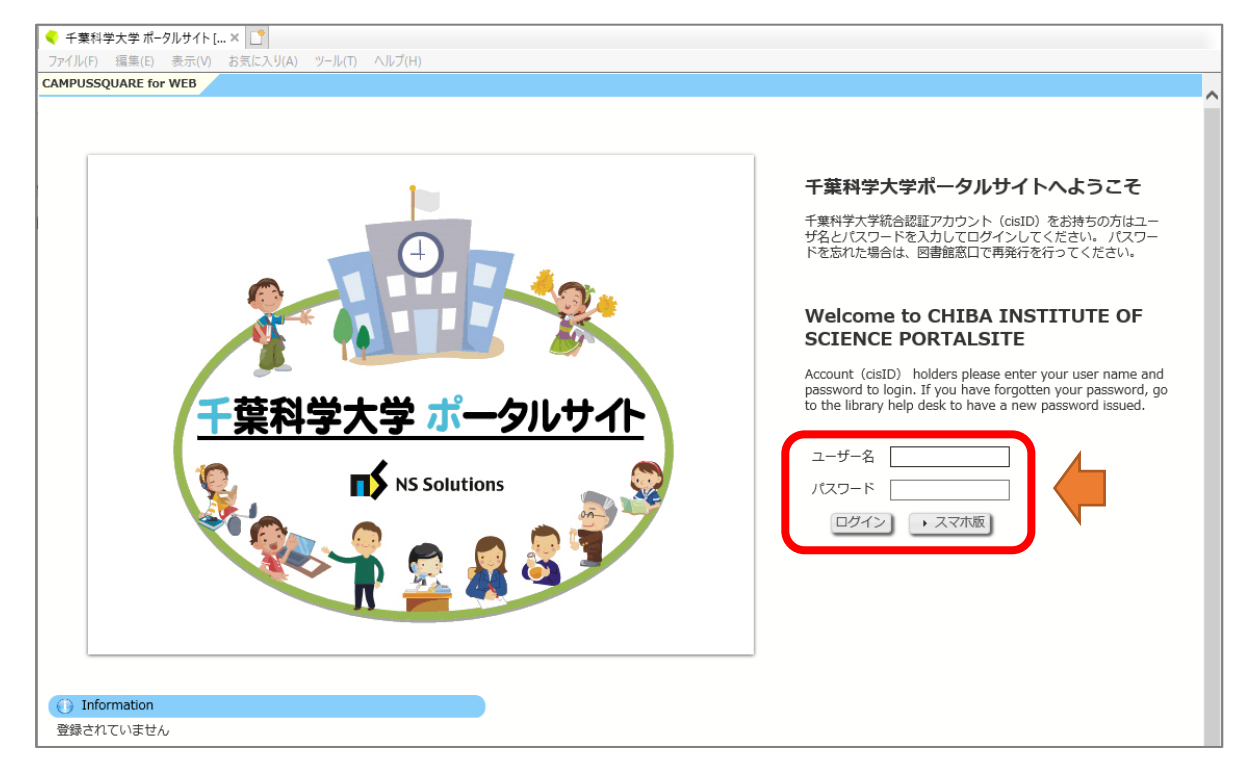

(エ)ポータルサイトの「マイスペース」を開きます。そして、「00\_事務学生用」の「10\_教務課」の「10\_遠隔講義」にあるファイル「200423 遠隔授業の受講方法(改訂版)(学生用).pdf」と「200423 Zoom アカウントについて.pdf」をダウンロードします。

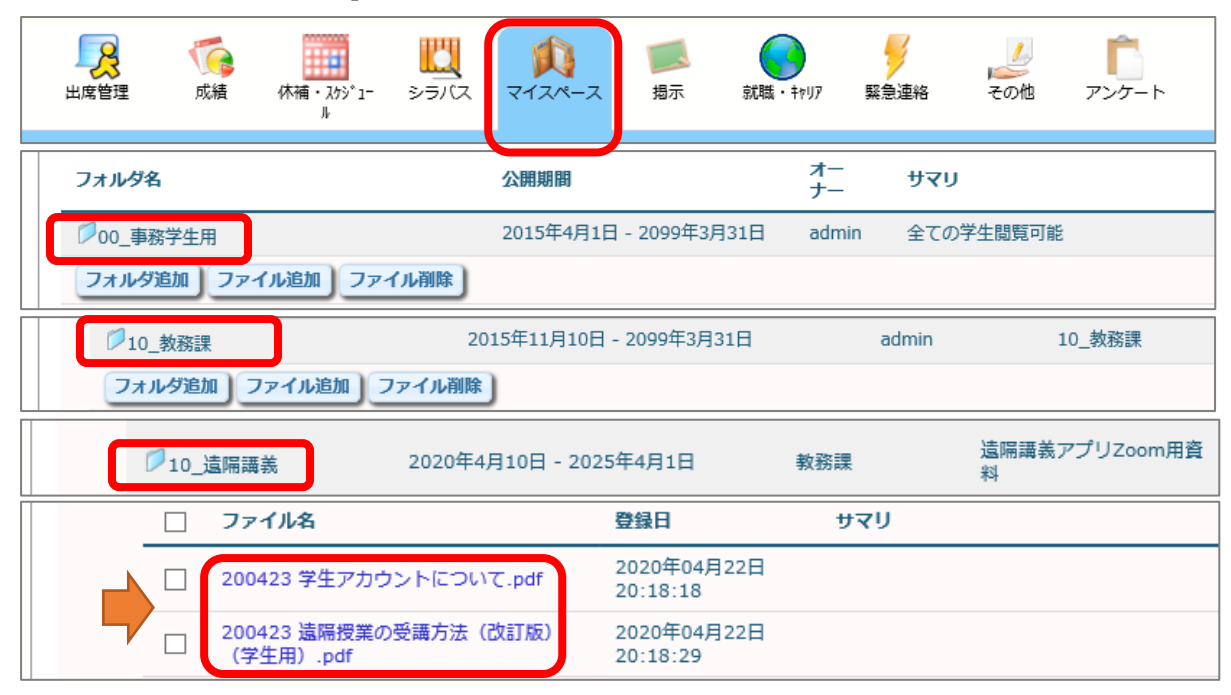